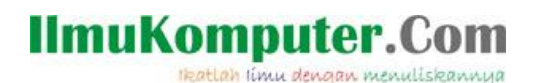

### **Tutorial Membuat Bingkai Foto di Photoshop CS3**

#### Rabu, 7 November 2012

#### Yendri Ikhlas Fernando

yendrifernando@gmail.com http://yendrifernando.wordpress.com

#### Lisensi Dokumen:

Copyright © 2003-2012 IlmuKomputer.Com

Seluruh dokumen di IlmuKomputer.Com dapat digunakan, dimodifikasi dan disebarkan secara bebas untuk tujuan bukan komersial (nonprofit), dengan syarat tidak menghapus atau merubah atribut penulis dan pernyataan copyright yang disertakan dalam setiap dokumen. Tidak diperbolehkan melakukan penulisan ulang, kecuali mendapatkan ijin terlebih dahulu dari IlmuKomputer.Com.

#### Pendahuluan

Bagi anda yang ingin belajar desain, ini adalah tutorial dasar. Saya akan menulis bagaimana caranya membuat bingkai Foto hanya dengan 2 klik di Photoshop CS3, kebetulan sedang menggunakan versi ini, sama saja walaupun pakai CS2, CS4 dan versi atasnya.

#### Isi

Langkah-langkah yang harus dilakukan adalah sebagai berikut :

- 1. Buka layer baru dengan Klik Menu File → Layer untuk membuka layer baru. Ukurannya buat saja 500 x 500 pixel.
- 2. Kemudian tentu saja siapkan fotonya terlebih dahulu. Klik File kemudian klik Open (Ctrl + O) untuk membuka foto.

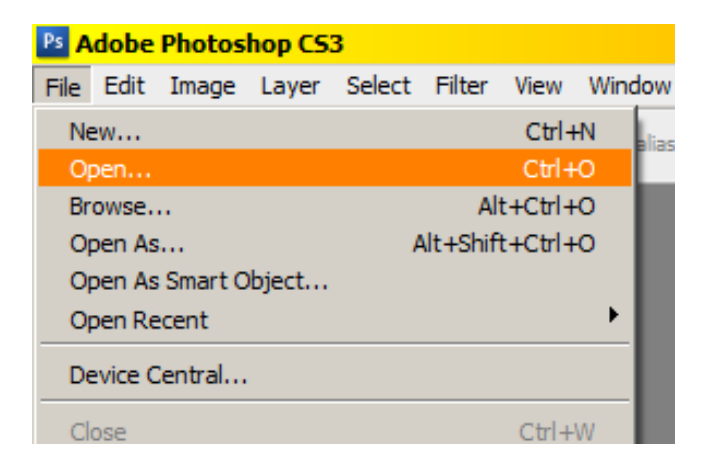

Komunitas eLearning IlmuKomputer.Com Copyright © 2003-2012 IlmuKomputer.Com

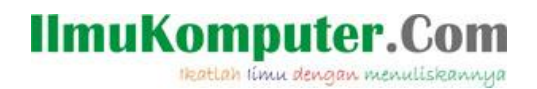

Kemudian akan muncul kotak dialog Open, pilih foto yang akan dibuka kemudian klik Open. Foto yang saya buka adalah yang ini :

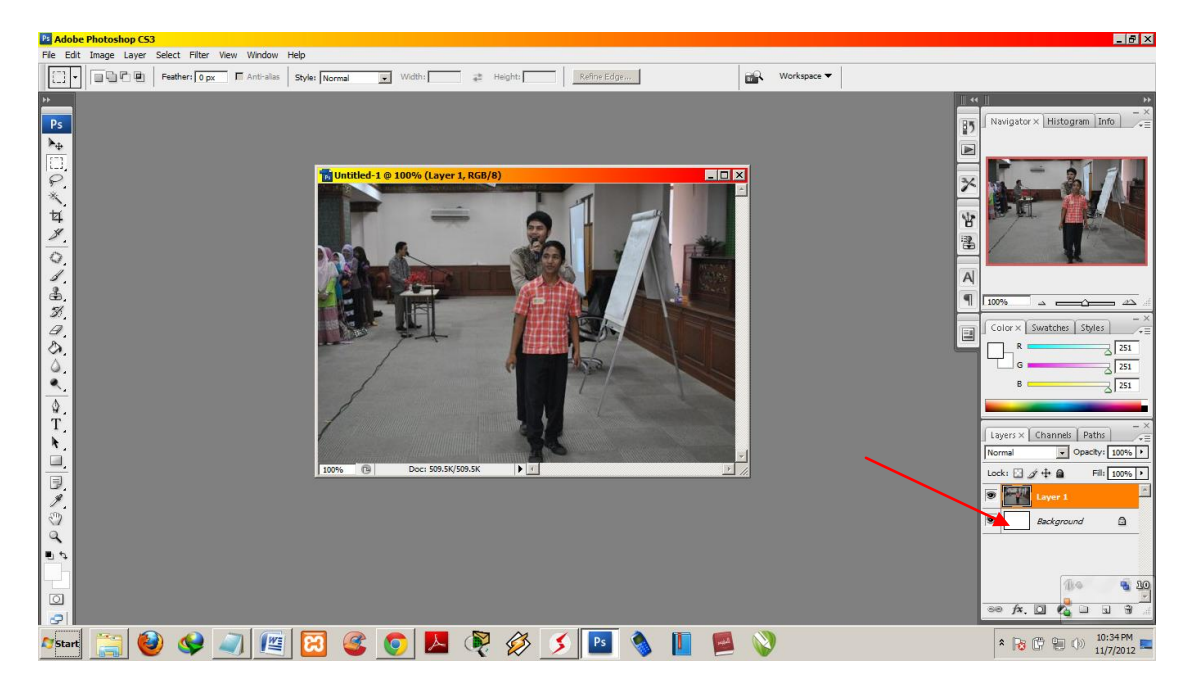

Copy fotonya kedalam layer tersebut dengan klik tahan pada foto dan geser ke layer. Setelah foto berada pada layer. Silahkan perhatikan pada bagian kanan layar, cari jendela **Layers**. Pada gambar diatas yang ditunjuk panah merah. Apabila sudah jumpa silahkan klik (klik 2x) pada gambar yang sedang aktif. Maka akan keluar kotak dialog **Layer Style**.

| Layer Style                                                                                                    |                                                                                                    | ×                         |
|----------------------------------------------------------------------------------------------------|----------------------------------------------------------------------------------------------------|---------------------------|
| Styles  Blending Options: Default  Drop Shadow Inner Shadow Outer Glow Inner Glow Bevel and Emboss Contour Texture Satin Color Overlay Gradient Overlay Gradient Overlay | Blending Options<br>General Blending<br>Blend Mode: Normal<br>Opacity: 00 %<br>Advanced Blending<br>Fill Opacity: 100 %<br>Channels: V R V G V B<br>Knockout: None<br>Blend Interior Effects as Group<br>V Blend Clipped Layers as Group<br>V Blend Clipped Layers as Group<br>V Elend Clipped Layers as Group<br>V Elend Shapes Layer<br>Layer Mask Hides Effects | OK<br>Cancel<br>New Style |
| Gradient Overlay  Pattern Overlay  Stroke                                                                                                    | Blend If: Gray                                                                                                    |                           |

Komunitas eLearning IlmuKomputer.Com Copyright © 2003-2012 IlmuKomputer.Com

# IlmuKomputer.Com

Ada banyak pilihan seperti yang bisa kita lihat pada bagian **Style** sebelah kiri. Nah, untuk membuat bingkai cukup dengan memberi ceklis pada **Stroke** yang berada paling bawah dengan klik 2x. Maka akan muncul settingannya. Aturlah sesuai keinginan kita.

| ayer Style                |                    | ×         |
|---------------------------|--------------------|-----------|
| Styles                    | Stroke             | OK        |
| Blending Options: Default | Size: 3 px         | Cancel    |
| Drop Shadow               | Position: Outside  | New Style |
| Inner Shadow              | Blend Mode: Normal |           |
| Outer Glow                | Opacity:           | I FIEVIEW |
| Inner Glow                |                    |           |
| Bevel and Emboss          | Fill Type: Color   |           |
| Contour                   | Color:             |           |
| Texture                   |                    |           |
| Satin                     |                    |           |
| Color Overlay             |                    |           |
| Gradient Overlay          |                    |           |
| Pattern Overlay           |                    |           |
| Stroke                    |                    |           |
|                           |                    |           |
|                           |                    |           |
|                           |                    |           |
|                           |                    |           |

Size : Ukuran tebal bingkai

- **Position** : Bingkai berada diluar gambar (outside), didalam gambar (inside) atau ditengahtengah (center).
- **Blind Mode** : Blind = buta. Intinya pilihan warna juga
- **Opacity** : Tingkat tarnsparan bingkai
- Fill Type : Tipe bingkai yaitu Color, Gradient, Pattern
- **Color** : Warna Bingkai.

Baik saya memilih tebal bingkai 10 px, position saya pilih outside dan bingkai warna hitam. Maka hasilnya seperti ini.

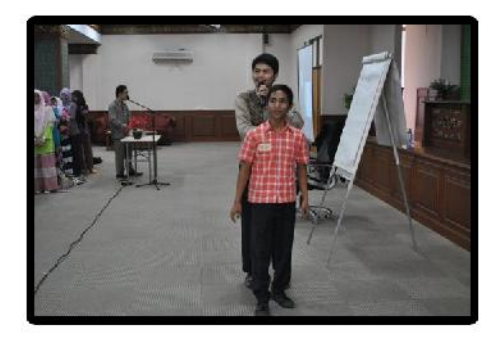

Komunitas eLearning IlmuKomputer.Com Copyright © 2003-2012 IlmuKomputer.Com

## IlmuKomputer.Com

Ikatlah limu dengan menuliskannya

#### Penutup

Demikianlah tutorial sinkat ini, Semoga bermanfaat ©.

#### **Biografi Penulis**

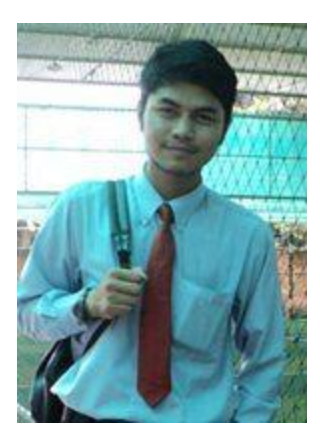

Yendri Ikhlas Fernando. Lahir di Riau, tanggal 27 Rabiul Awal 1413 H, 20 September 1992 M. Saat sekarang ini menempuh pendidikan S1 Jurusan Teknik Informatika , Universitas Islam Negeri Sultan Syarif Kasim Riau. Peringkat 1 Penerima Informatics Awards 2012 sebagai Mahasiswa Berprestasi dari Fakultas Sains dan Teknologi.

Motivator "Islamic-Techo Motivator" di Counselling Training Center (CTC) Indonesia, Riau. Aktif sebagai kader dakwah di Lembaga Dakwah Kampus (LDK) Al Karamah UIN Suska Riau. Bermimpi ingin menyampaikan islam ke seluruh Riau. Mendapatkan sertifikat CCNA dari Cisco. Aamiin. Wassalam